## FUJITSU Software ServerView Resource Orchestrator Cloud Edition V3.3.0 [VMware] Automatic Quarantining Function Setup Guide B1X1-0393-01ENZ0(05)

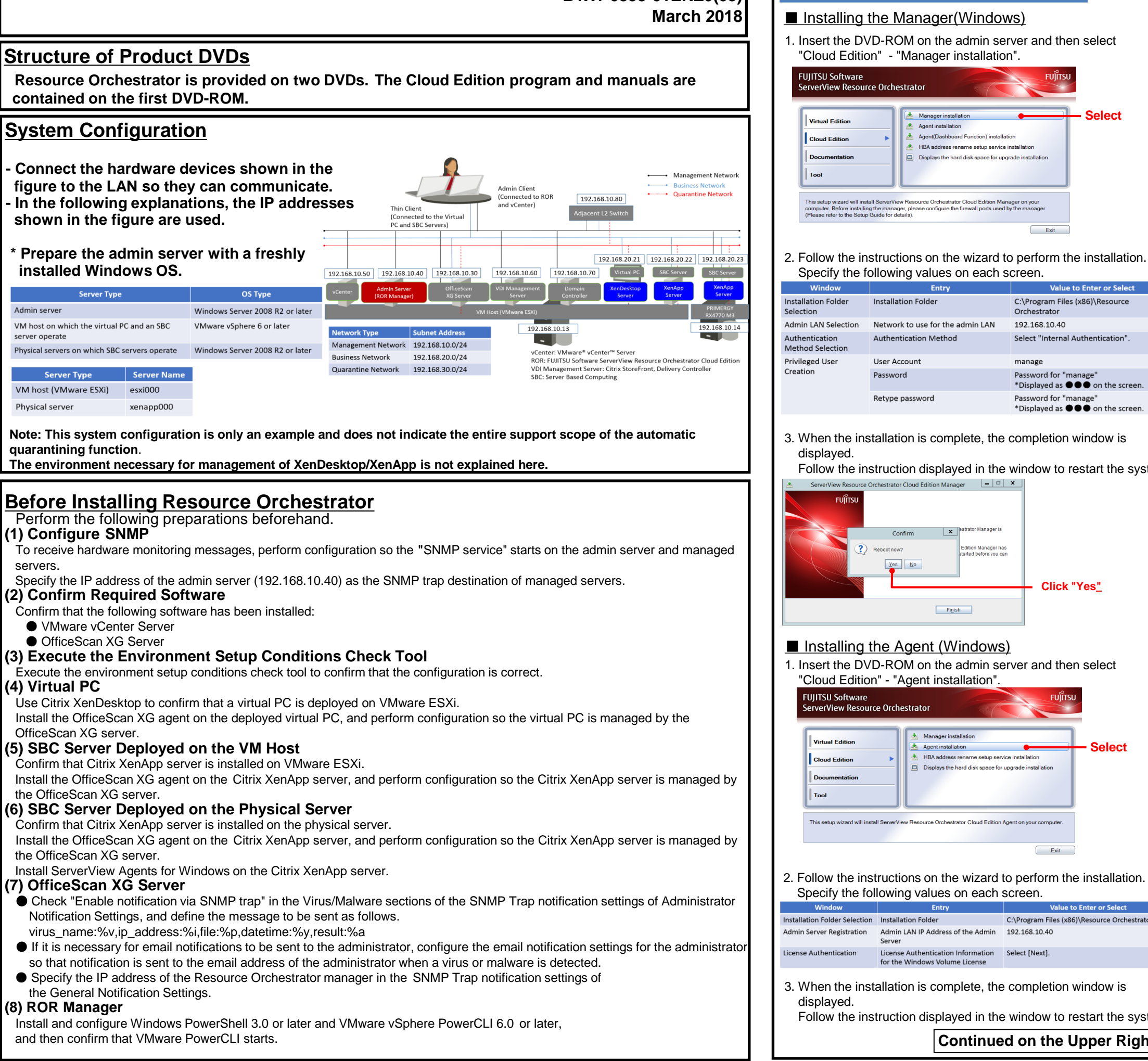

Specify the following values on each screen. Installation Folder C:\Program Files (x86)\Resource Orchestrator Network to use for the admin LAN 192,168,10,40 Authentication Method Select "Internal Authentication" manage Password for "ma \*Displayed as ••• on the screen. Retype password Password for "manage \*Displayed as ••• on the screen 3. When the installation is complete, the completion window is Follow the instruction displayed in the window to restart the system

Installation Refer to the "Automatic Quarantining Function User's Guide" for details.

the hard disk space for upora

Select

Exit

**STEP 1 Install the Product** 

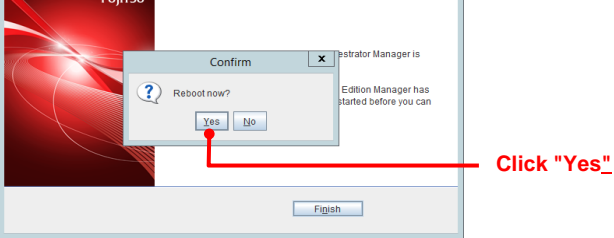

## Installing the Agent (Windows)

1. Insert the DVD-ROM on the admin server and then select "Cloud Edition" - "Agent installation"

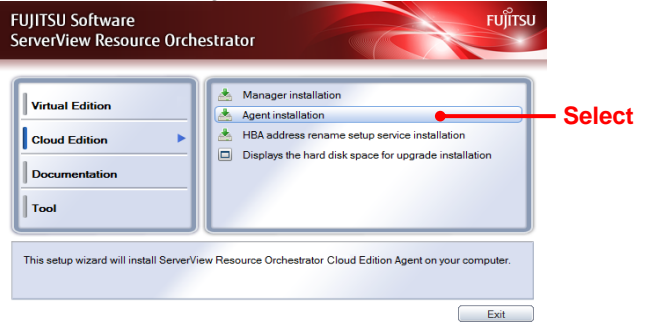

2. Follow the instructions on the wizard to perform the installation. Specify the following values on each screen.

| Window                       | Entry                                                                | Value to Enter or Select                     |
|------------------------------|----------------------------------------------------------------------|----------------------------------------------|
| nstallation Folder Selection | Installation Folder                                                  | C:\Program Files (x86)\Resource Orchestrator |
| dmin Server Registration     | Admin LAN IP Address of the Admin<br>Server                          | 192.168.10.40                                |
| icense Authentication        | License Authentication Information<br>for the Windows Volume License | Select [Next].                               |
|                              |                                                                      |                                              |

- 3. When the installation is complete, the completion window is
- Follow the instruction displayed in the window to restart the system

**Continued on the Upper Right** 

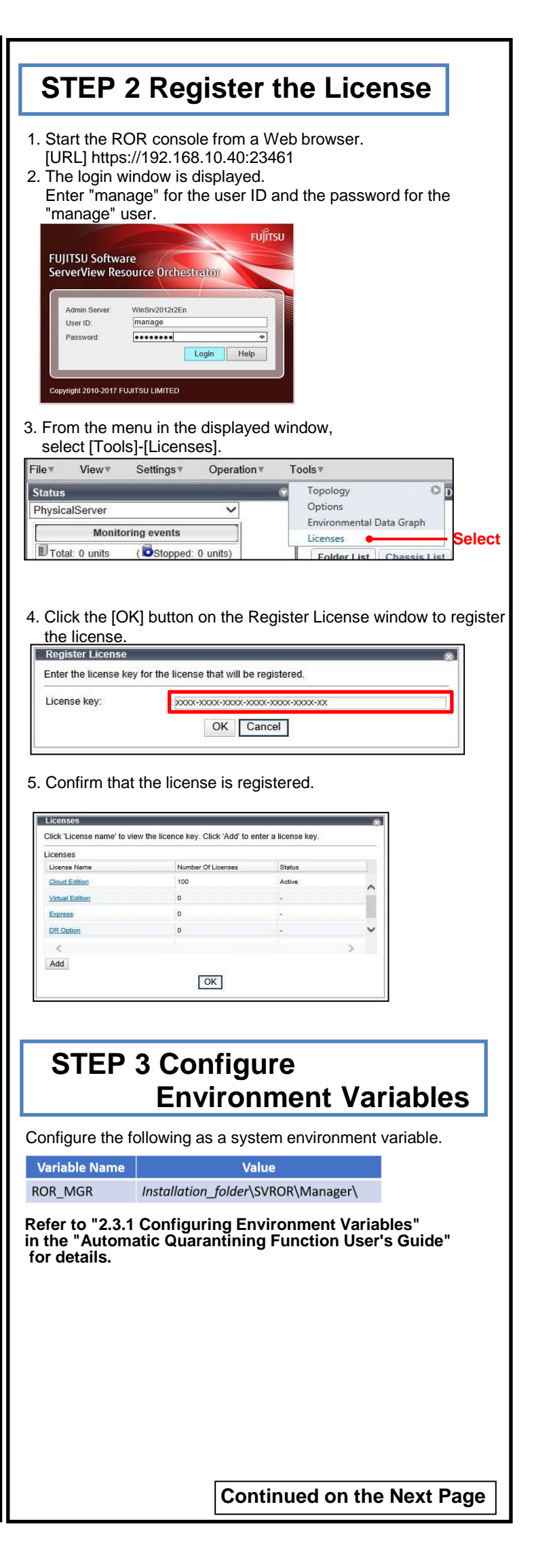

| STEP 4 Create Definition Files                                                                                                    | STEP 6 Enable Notification Refer to the "Automatic Quarantining Function User's Guide" for details.                                                                                                    |
|----------------------------------------------------------------------------------------------------|----------------------------------------------------------------------------------------------------|
| Create definition files. If the definition files already exist, add definitions using the following format                                                         | (1) Enable measure notifications. Execute the following                                                                                                    |
| Definition Files when Using Virtual PCs or SBC Servers Deployed on VM Hosts                                                                                        | (1) Enable message notifications. Execute the following                                                                                                    |
| ■ Storage Location on the Admin Server (ROR Manager)                                                                                                    | VDipassword of the admin server <petupn< td=""></petupn<>                                                                                                    |
| C:¥Program Files(x86)¥Resource Orchestrator¥SVROR¥Manager¥etc¥vm                                                                                                   | s msgnotice enable -RETURNS                                                                                                    |
| Definition File Name Value to Set in the Definition File                                                                                                    |                                                                                                    |
| register_ipmiless None (Create an empty file)                                                                                                    | (2) Authorize remote management. Execute the following command, and confirm that the content of TrustedHosts                                                                                                    |
| Storage Location on the Admin Server (ROR Manager)                                                                                                    | is a single asterisk (*) or the IP address for connection to the VDI management server (192.168.10.60).                                                                                                    |
| C:¥Program Files(x86)¥Resource Orchestrator¥SVROR¥Manager¥etc¥customize_data                                                                                       | > winrm get winrm/config/client <return></return>                                                                                                    |
| Definition File Name Value to Set in the Definition File                                                                                                    | (3) Configure the VDI management server to allow access from Windows Remote Management                                                                                                    |
| I_server.rcxprop reserve_ip_address=true                                                                                                    | Log in to the VDI management server as a user with administrator privileges.                                                                                                    |
| avmgr_network.rcxprop Intranet-LAN=Quarantined-LAN                                                                                                    | and execute the following command from the command prompt.                                                                                                    |
| server_control.rcxprop serverControl,v1.1 ###################################                                                                                      | When the prompt is displayed, enter "y".                                                                                                    |
| # server_control.rcxprop                                                                                                    | > winrm quickconfig <return></return>                                                                                                    |
| #<br>#All Rights Reserved, Copyright(C) FUJITSU LIMITED 2011                                                                                                    | (4) Change the PowerShell execution policies.                                                                                                    |
| *****                                                                                                    | On both the machine to be set up as the admin server of Resource Orchestrator and                                                                                                    |
| # physical_server, ipmi<br>#                                                                                                    | the VDI management server, change the PowerShell execution policy to "RemoteSigned".                                                                                                    |
| esxi000,false                                                                                                    | Start the PowerShell console using administrator privileges and execute the following command.                                                                                                    |
|                                                                                                    | > Set-ExecutionPolicy -ExecutionPolicy RemoteSigned <return></return>                                                                                                    |
| Common Definition Files for Virtual PCs and SBC Servers                                                                                                    |                                                                                                    |
| (1) Create a work folder.                                                                                                    | (5) Execute the following command, and confirm that notification has been enabled.                                                                                                    |
| > mkdir D:¥avmgr <return></return>                                                                                                    | > msgnotice info <return></return>                                                                                                    |
| (2) On the ROR console, select [File]-[System Configuration File]-[Download Template].                                                                             | STEP 7 Register Resources Refer to the "Automatic Quarantining Europic User's Guide" for details                                                                                                    |
| I ne [File Download] window is displayed.                                                                                                    | Import System Configuration File                                                                                                    |
| (4) Specify the storage directory (D:¥Aymar) and the file name (rcx-import-aymar.csy).                                                                             | (1) On the ROR console, select [File]-[System Configuration File]-[Import].                                                                                                    |
| (5) Click the [Save] button.                                                                                                    | The [Import System Configuration File] dialog is displayed. This will import a system configuration file. Select the file that will be imported.                                                                 |
| (6) Edit the content of the system configuration file (D:¥Avmgr¥rcx-import-avmgr.csv) as shown below.                                                              | (2) Specify the system configuration file (rcx-import-avmgr.csv) prepared                                                                                                    |
| Value to Set in the System Configuration File (rcx-import-avmgr.csv)                                                                                               | In "STEP 4 Create Definition Files". File: C:\rcx-import-avmgr.csv_refer                                                                                                    |
| RCXCSV V3.5                                                                                                    |                                                                                                    |
| # ServerView Resource Orchestrator                                                                                                    | OK Cancel Help                                                                                                    |
| # System configuration file                                                                                                    | ~~~~~~~~~~~~~~~~~~~~~~~~~~~~~~~~~~~~~~~                                                                                                    |
| [Convor]                                                                                                    |                                                                                                    |
| operation,chassis_name,slot_no,server_name,ip_address,mac_address,second_mac_address,snmp_community_name,ipmi_ip_address,ipmi                                      | STEP & Register Resource Pools VM Pool                                                                                                    |
| _user_name,ipmi_passwd,ipmi_passwd_enc                                                                                                    | Bigdir belied rescent to DOIS Report Rescent to DOIS Report Rescent to DOIS                                                                                                    |
| new,,,,esxi000,192.168.10.13, 90:E5:35:0C:34:AD, 90:E5:35:0C:34:AE,,,,,,<br>new,xenapp000.192.168.10.14.90:E5:35:0C:34:AC,,public,192.168.10.201.admin.admin.plain | When Using Virtual PCs and SPC Servers Depleved on VM Hests                                                                                                    |
|                                                                                                    |                                                                                                    |
| [VMManager]<br>operation name in address product login name login passwd passwd enc                                                                                | (1) From the orchestration tree, right-click the target VM pool,                                                                                                    |
| new,vCenterServer,192.168.10.50,vmware-vc,administrator,vCenterServer_password,plain                                                                               | then register the VM host (VMware ESXi).                                                                                                    |
| [Sanvar]/MHast]                                                                                                    |                                                                                                    |
| Operation,server_name,vm_login_name,vm_login_passwd,vm_passwd_enc                                                                                                  | (2) From the orchestration tree, right-click the target network pool and                                                                                                    |
| new,esxi000,root, <i>esxi000_password</i> ,plain                                                                                                    | select [Create Network Resource]-[New]. Register the business network and the guarantine network Notwork Posource                                                                                                |
| [ServerAgent]                                                                                                    |                                                                                                    |
| operation, server_name                                                                                                    | Please enter the information of the network resource being created.<br>Using "Automatic Network Configuration" enables faster first-time L-Server deployment.                                                    |
| new,xenapp000                                                                                                    | Business Network                                                                                                    |
| STEP 5 Create Rulesets                                                                                                    | Network resource name         The resource name of the business network         Intranet-LAN         Detailed configuration:         Use configured virtual switches/port prolifie.                              |
|                                                                                                    | Type The type of the network resource Public LAN VLAN ID/Uplink Port Selection VLAN ID/Uplink Port Selection                                                                                                    |
| (for the SBC Server Deployed on the Physical Server)                                                                                                    | VLAN ID     The VLAN ID of the business network     20     VLAN ID                                                                                                    |
| When using the SBC server deployed on the physical server, create and register rulesets for the configuration of VLAN settings for                                 | Subnet address/mask     Subnet address/mask     192.168.20.0/24       Default gateway     Default gateway     192.168.20.1                                                                                       |
| the adjacent L2 switch.                                                                                                    |                                                                                                    |
| Create rulesets with the following names.                                                                                                    | Quarantine Network                                                                                                    |
| Storage Location on the Admin Server (KUK Manager)<br>C: ¥Program Files(x86)¥Resource Orchestrator¥S\/ROR¥Manager¥etc¥scripts¥network resource¥                    | Window         Entry         Value to Enter or Select         Subnet address/mask:         192.168.20.0         / 255.255.255.0                                                                                  |
|                                                                                                    | Ineresource name         Ine resource name of the quarantine         Quarantine-LAN         Default gateway:         192.168.20.11 ×           network         Exclusion IP range:         None         Settings |
| Network Type Ruleset Name Refer to #2.5.8 Pulsests (Cerinte) for L2 Switch as #                                                                                    | Type     The type of the network resource     Public LAN     Ruleset:     None                                                                                                    |
| Management network untag_vlan_admin-net<br>in the "Automatic Quarantining Function User's Guide" for                                                               | VLAN ID         The VLAN ID of the quarantine network         30         Comment         Comment         Comment                                                                                                 |
| Business network tag_vlan_intra-net                                                                                                    | Subnet address/mask Subnet address/mask 192.168.30.0/24                                                                                                    |
| Quarantine network tag_vlan_quarantined-net                                                                                                    | Delanit Ratewah Delanit Ratewah 137'108'30'1                                                                                                    |
|                                                                                                    |                                                                                                    |
| Continued on the Unner Bight                                                                                                    |                                                                                                    |
| Continued on the Upper Right                                                                                                    | Continued on the Next Page                                                                                                    |

## When Using the SBC Server Deployed on the Physical Server

(1) From the orchestration tree, right-click the target server pool, then register the target physical server (xenapp000).

| Resour<br>Pool Na<br>Resour | cetype: VM Pool<br>ama: /Tanant-A/Tanan<br>toe Liat | tvMHostPool  |         |         |  |
|-----------------------------|-----------------------------------------------------|--------------|---------|---------|--|
| Detect                      | Mesource (Label)                                    | Okeler Group | Datus   | VM Type |  |
|                             | 182.168.10.12                                       | Outer        | normal  | Weeks   |  |
| R                           | 182.188.10.13                                       | Cluster      | normal  | Ware    |  |
|                             | 182.188.10.15                                       | Outer        | normal  | Wears   |  |
| 3                           | 182 198 10 13<br>182 198 10 15                      | Cutter       | Inormal | Ulteare |  |

Select all Unselect all Selected Re

## (2) Create the network configuration information XML file for the registration of the adjacent L2 switch

|                                                                                                    | Network Configuration Information XML File for the Registration of the Adjacent Switch     |
|----------------------------------------------------------------------------------------------------|--------------------------------------------------------------------------------------------|
| xml v</th <th>version="1.0" encoding="utf-8"?&gt;</th>                                                                    | version="1.0" encoding="utf-8"?>                                                           |
| <netco< td=""><td>onfig&gt;</td></netco<>                                                                                 | onfig>                                                                                     |
| <netde< td=""><td>vices&gt;</td></netde<>                                                                                 | vices>                                                                                     |
| <mode:< td=""><td>&gt;add</td></mode:<>                                                                                   | >add                                                                                       |
| <netde< td=""><td>vice ip="192.168.10.80" name="Catalyst3750-1"&gt;</td></netde<>                                         | vice ip="192.168.10.80" name="Catalyst3750-1">                                             |
| <types< td=""><td>\$</td></types<>                                                                                        | \$                                                                                         |
| <type< td=""><td>e&gt;L2-Switch</td></type<>                                                                              | e>L2-Switch                                                                                |
| <td>25&gt;</td>                                                                                                    | 25>                                                                                        |
| <appli< td=""><td>ianceType&gt;physical</td></appli<>                                                                     | ianceType>physical                                                                         |
| <main< td=""><td>itenance&gt;false</td></main<>                                                                           | itenance>false                                                                             |
| <auto< td=""><td>Configuration&gt;true</td></auto<>                                                                       | Configuration>true                                                                         |
| <mgm< td=""><td>itInfos&gt;</td></mgm<>                                                                                   | itInfos>                                                                                   |
| <snm< td=""><td>ips&gt;</td></snm<>                                                                                       | ips>                                                                                       |
| <rea< td=""><td>adCommunity&gt;snmp_community</td></rea<>                                                                 | adCommunity>snmp_community                                                                 |
| <td>mps&gt;</td>                                                                                                    | mps>                                                                                       |
| <logi< td=""><td>inInfos&gt;</td></logi<>                                                                                 | inInfos>                                                                                   |
| <log< td=""><td>ginInfo protocol="remote_login" auth_type="local password" authority="user" check="false"&gt;</td></log<> | ginInfo protocol="remote_login" auth_type="local password" authority="user" check="false"> |
| <u:< td=""><td>ser&gt;user1</td></u:<>                                                                                    | ser>user1                                                                                  |
| <pa< td=""><td>assword&gt;user_pass</td></pa<>                                                                            | assword>user_pass                                                                          |
| <pr< td=""><td>rivilegedPassword&gt;admin_pass</td></pr<>                                                                 | rivilegedPassword>admin_pass                                                               |
| <pa< td=""><td>asswordEncryption&gt;false</td></pa<>                                                                      | asswordEncryption>false                                                                    |
| <td>bginInfo&gt;</td>                                                                                                    | bginInfo>                                                                                  |
| <td>ginInfos&gt;</td>                                                                                                    | ginInfos>                                                                                  |
| <mor< td=""><td>nitoring method="1"&gt;</td></mor<>                                                                       | nitoring method="1">                                                                       |
| <me< td=""><td>ethods&gt;</td></me<>                                                                                      | ethods>                                                                                    |
| <m< td=""><td>1ethod&gt;SNMP</td></m<>                                                                                    | 1ethod>SNMP                                                                                |
| <td>lethods&gt;</td>                                                                                                    | lethods>                                                                                   |
| <inter< td=""><td>erval&gt;300</td></inter<>                                                                              | erval>300                                                                                  |
| <ret< td=""><td>tryCount&gt;3</td></ret<>                                                                                 | tryCount>3                                                                                 |
| <tin< td=""><td>neout&gt;30</td></tin<>                                                                                   | neout>30                                                                                   |
| <td>onitoring&gt;</td>                                                                                                    | onitoring>                                                                                 |
| <td>ntInfos&gt;</td>                                                                                                    | ntInfos>                                                                                   |
| <td>evice&gt;</td>                                                                                                    | evice>                                                                                     |
| <td>evices&gt;</td>                                                                                                    | evices>                                                                                    |
| <links></links>                                                                                                    | •                                                                                          |
| <link/>                                                                                                    | ><br>                                                                                      |
| <dev< td=""><td>ices&gt;</td></dev<>                                                                                      | ices>                                                                                      |
| <de< td=""><td>Vice <math> p  = 192.158.10.80</math> kind= netdevice name= Catalyst3/50-1 &gt;</td></de<>                 | Vice $ p  = 192.158.10.80$ kind= netdevice name= Catalyst3/50-1 >                          |
| < 20                                                                                                    |                                                                                            |
| <td>evice&gt;</td>                                                                                                    | evice>                                                                                     |
| <de< td=""><td>vice ip= 152.100.10.14 kinu= server name= xenappuuu &gt;</td></de<>                                        | vice ip= 152.100.10.14 kinu= server name= xenappuuu >                                      |
| < 20                                                                                                    | icindovs1                                                                                  |
| <ni< td=""><td></td></ni<>                                                                                                |                                                                                            |
| <td></td>                                                                                                    |                                                                                            |
| <td></td>                                                                                                    |                                                                                            |
| LINK</td <td></td>                                                                                                    |                                                                                            |
|                                                                                                    | ines                                                                                       |
|                                                                                                    | vice in="192.168.10.80" kind="netdevice" name="Catalyst3750-1">                            |
|                                                                                                    | ortsGi1/0/22/Ports                                                                         |
|                                                                                                    |                                                                                            |
|                                                                                                    | vice in="192.168.10.14" kind="server" name="venann000">                                    |
|                                                                                                    | nrts2                                                                                      |
| <pc< td=""><td>icindex&gt;2</td></pc<>                                                                                    | icindex>2                                                                                  |
|                                                                                                    |                                                                                            |
|                                                                                                    |                                                                                            |
|                                                                                                    |                                                                                            |
| <td></td>                                                                                                    |                                                                                            |
| V/LITIKS                                                                                                    | onfies                                                                                     |
| <td></td>                                                                                                    |                                                                                            |

(3) Register the adjacent L2 switch. Execute the following command.

## > rcxadm netconfig import -file D:¥avmgr¥netedvice

(4) Confirm that the adjacent L2 switch has been registered successfully.

> rcxadm netdevice list <RETURN>

(5) From the orchestration tree, right-click "AdminLan", then click [Delete] "AdminLan" will be deleted.

(6) From the orchestration tree, right-click the target network pool and select [Create Network Resource]-[New]. Register the business network and the quarantine network.

## **Business Network**

| Window                | Entry                                     | Value to Enter or Select                   |
|-----------------------|-------------------------------------------|--------------------------------------------|
| Network resource name | The resource name of the business network | Phy-Intranet-LAN                           |
| Туре                  | The type of the network resource          | Public LAN                                 |
| Detail configuration  |                                           | Use configured virtual switches/port profi |
| VLAN ID               | The VLAN ID of the business network       | 21                                         |
| Subnet address/mask   | Subnet address/mask                       | 192.168.20.0/24                            |
| Default gateway       | Default gateway                           | 192.168.20.1                               |
| Ruleset               | Ruleset                                   | tag_vlan_intra-net                         |

### **Quarantine Network**

| Window                | Entry                                       | Value to Enter or Select                 |
|-----------------------|---------------------------------------------|------------------------------------------|
| Network resource name | The resource name of the quarantine network | Phy-Intranet-Quarantined-LAN             |
| Туре                  | The type of the network resource            | Public LAN                               |
| Detail configuration  |                                             | Use configured virtual switches/port pro |
| VLAN ID               | The VLAN ID of the quarantine network       | 31                                       |
| Subnet address/mask   | Subnet address/mask                         | 192.168.30.0/24                          |
| Default gateway       | Default gateway                             | 192.168.30.1                             |
| Ruleset               | Ruleset                                     | tag_vlan_quarantined-net                 |

(7) From the orchestration tree, right-click the target network pool and select [Create Network Resource]-[Using existing admin LAN subnet]. Register the management network.

### Management Network

| Window                | Entry                                       | Value to Enter or Select                  |
|-----------------------|---------------------------------------------|-------------------------------------------|
| Network resource name | The resource name of the management network | Phy-Admin-LAN                             |
| Туре                  | The type of the network resource            | Admin LAN                                 |
| Detail configuration  |                                             | Use configured virtual switches/port pro- |
| VLAN ID               | The VLAN ID of the management network       | 11                                        |
| Subnet address/mask   | Subnet address/mask                         | 192.168.10.0/24                           |
| Default gateway       | Default gateway                             | 192.168.10.1                              |
| Ruleset               | Ruleset                                     | untag_vlan_admin-net                      |

# **STEP 9 Register Antivirus Software**

(1) Register antivirus software. Execute the following command.

> rcxadm avmgr create -name corpxg -mgmt\_soft\_na

(2) Confirm that the antivirus software is successfully registered. Execute

> rcxadm avmgr list <RETURN>

Continued on the Upper Right

| o.xml <ret< th=""><th>URN&gt;</th></ret<>                                               | URN>                                                                                                    |
|-----------------------------------------------------------------------------------------|----------------------------------------------------------------------------------------------------|
| cute the followin                                                                       | g command.                                                                                                   |
|                                                                                         |                                                                                                    |
|                                                                                         |                                                                                                    |
| e displayed mer                                                                         | nu.                                                                                                    |
|                                                                                         |                                                                                                    |
|                                                                                         |                                                                                                    |
|                                                                                         |                                                                                                    |
| Network Re                                                                              | source                                                                                                    |
| Create a Network Resource<br>Please enter the information<br>Using "Automatic Network C | e                                                                                                    |
| Network resource name:<br>Type:                                                         | Phy-Intranet-LAN<br>Public LAN  Admin LAN  ISCSI boot                                                        |
| Detailed configuration:                                                                 | Use configured virtual switches/port profile.     Automatically configure VLANs for the uplink ports. ection |
| VLAN ID:<br>Please configure the uplin                                                  | 21<br>ik ports of blade switches or ethernet fabric switches.                                                |
| Switch                                                                                  | Port No/Port NameLAG Select                                                                                  |
| <                                                                                       | >                                                                                                    |
| Subnet address/mask:<br>Default gateway:                                                | 192.168.20.0 / 255.255.<br>192.168.20.1 ×                                                                    |
| Exclusion IP range:                                                                     | None Settings                                                                                                |
| Label:                                                                                  | tag_vian-intra-net                                                                                           |
| Comment:                                                                                | 0                                                                                                    |
|                                                                                         |                                                                                                    |
|                                                                                         |                                                                                                    |
|                                                                                         |                                                                                                    |
|                                                                                         |                                                                                                    |
|                                                                                         |                                                                                                    |
|                                                                                         |                                                                                                    |
|                                                                                         |                                                                                                    |
|                                                                                         |                                                                                                    |
|                                                                                         |                                                                                                    |
|                                                                                         |                                                                                                    |
|                                                                                         |                                                                                                    |
|                                                                                         |                                                                                                    |
|                                                                                         |                                                                                                    |
|                                                                                         |                                                                                                    |
| corp -ip 19                                                                             | 92.168.10.30 <return></return>                                                                               |
| ollowing comma                                                                          | and.                                                                                                    |
|                                                                                         |                                                                                                    |
|                                                                                         |                                                                                                    |
|                                                                                         | Continued on the Next Page                                                                                   |

## STEP 10 Import the Virtual PC and SBC Server Deployed on the VM Host

(1) Create the CSV configuration file. Execute the following command.

> convertVMtoLServer -exportfile D:¥avmgr <RETURN>

(2) Import the virtual PC and SBC server deployed on the VM host so they can be managed by ROR. Execute the following command

|> convertVMtoLServer -file D:¥avmgr¥convertVMtoLserver 20170831000000.csv <RETURN>

# STEP 11 Import the SBC Server Deployed on the Physical Server

## Link the Physical Server with a Physical L-Server, and Load the IP Address of the Management Network

(1) Perform linking of the physical server. Execute the following command.

> rcxadm Iserver convert -with xenapp000 <RETURN>

## Load the IP Address of the Business Network Assigned to the Physical Server

(2) Execute the following command. The base XML file for changing the network will be output.

> rcxadm lserver show -name xenapp000 -format xml > D:¥avmgr¥intranet\_xenapp000.xml <RETURN>

(3) Edit the file output in step (2) as shown below.

| xml version="1.0" encoding="utf-8"?                                              |  |
|----------------------------------------------------------------------------------|--|
| <resources></resources>                                                          |  |
| <lserver label="for Intranet-LAN" name="xenapp000"></lserver>                    |  |
| <nics></nics>                                                                    |  |
| <nic></nic>                                                                      |  |
| <nicindex>0</nicindex>                                                           |  |
| <macaddress auto="false"></macaddress>                                           |  |
| <networklinks></networklinks>                                                    |  |
| <networklink index="0" name="Phy-Admin-LAN" vlan_mode="untagged"></networklink>  |  |
| <ipaddress address="192.168.10.14" auto="false"></ipaddress>                     |  |
|                                                                                  |  |
|                                                                                  |  |
|                                                                                  |  |
| <nic></nic>                                                                      |  |
| <nicindex>1</nicindex>                                                           |  |
| <macaddress auto="false"></macaddress>                                           |  |
| <networklinks></networklinks>                                                    |  |
| <networklink index="0" name="Phy-Intranet-LAN" vlan_mode="tagged"></networklink> |  |
| <ipaddress address="192.168.20.23" auto="false"></ipaddress>                     |  |
|                                                                                  |  |
|                                                                                  |  |
|                                                                                  |  |
|                                                                                  |  |
|                                                                                  |  |
|                                                                                  |  |

Execute the following command. > rcxadm lserver modify -name xenapp000 -type physical -file D:¥avmgr¥businesslan xenapp000.xml

Continued on the Upper Right

## Create and Store the XML File for Transfer to the Quarantine Network

(5) Execute the following command. The base XML file for changing the network will be output.

> rcxadm lserver show -name xenapp000 -format xml > D:¥avmgr¥quarantine xenapp000.xml <RETURN> > rcxadm lserver show -name xenapp000 -format xml > D:¥avmgr¥unquarantine\_xenapp000.xml <RETURN>

(6) Edit the XML file output in step (5) as shown below.

| For the Management and Business Networks (unquarantine_xenapp000.xml)                                                                                 |                                                                                                    |
|----------------------------------------------------------------------------------------------------|----------------------------------------------------------------------------------------------------|
| <pre>?xml version="1.0" encoding="utf-8"?&gt; Resources&gt; LServer name="xenapp000" label="for Unquarantined-LAN"&gt;                         </pre> | xml versio<br <resources><br/><lserver nar<br=""><nics><br/><nic -<br=""><nic -<br="">NIC -<br/><nic -<br="">NIC -<br/>NIC -<br/><nic -<br="">NIC -<br/><nic -<br="">NIC -<br/>NIC -<br/>NIC</nic></nic></nics></lserver></resources> |
|                                                                                                    |                                                                                                    |

# Tryout

- Download a dummy virus to a virtual PC and an SBC server , and transferred to the guarantine network.
- (1) Download a dummy virus to a virtual PC and SBC server.
- (2) Confirm that security risks have been detected through email notification of the admin server.
- (3) Confirm the following:
- From the ROR console, confirm that the networks of the target virtual the quarantine network.
- Confirm the IP addresses of the target virtual PC and SBC server.

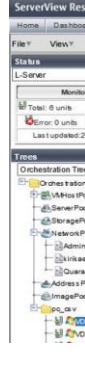

# How to Reference the Electronic Manuals

- Perform the following procedure to refer to the electronic manuals for Resource Orchestrator:
- 1. Insert the first DVD-ROM of Resource Orchestrator into the DVD drive.
- 2. On the initial window that is displayed automatically, click [Documentation] from the left menu and then [Manual].
- 3. The online manuals are listed in the Web browser. Refer to those in the Cloud Edition section. For the most recent manuals, visit the Fujitsu Web site.
- http://software.fujitsu.com/jp/manual/manualindex/p17000045e.html (As of March 2018)

| For the Quarantine Network (quarantine_xenapp000.xml)                                                                                                    |
|----------------------------------------------------------------------------------------------------|
| on="1.0" encoding="utf-8"?>                                                                                                    |
| me="xenapp000" label="for Quarantined-LAN">                                                                                                    |
| ex>O<br>dress auto="false"><br>rkLinks><br>orkLink name="Phy-Internet-Quarantined-LAN" index="0" vlan_mode="tagged"><br>dress auto="false" address="192.168.30.34"/><br>vorkLink><br>orkLink>                                                                                                    |
| ex>1<br>dress auto="false"><br>rkLinks><br>orkLink name="Phy-Internet-Quarantined-LAN" index="0"><br>dress auto="false" address="192.168.30.33"/><br>orkLinks>                                                                                                    |
| \$                                                                                                    |
|                                                                                                    |
|                                                                                                    |
| confirm that the corresponding L-Servers are<br>ons sent by the antivirus software or by checking the system log<br>PC and SBC server have been switched to                                                                                                    |
| source Orchestrator                                                                                                    |
| Image: Image: |